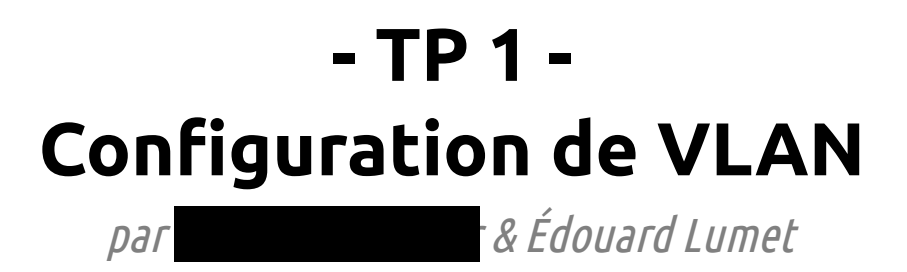

# Sommaire

| 1. Mise en œuvre de VLAN                             | 3 |
|------------------------------------------------------|---|
| 1.1. Ouestion 1                                      |   |
| 1.2. Ouestion 2                                      |   |
| 1.3. Ouestion 3                                      |   |
| 2. Travail sur le simulateur « Cisco Packet Tracer » | 5 |
| 2.1. Ouestion 1                                      | 5 |
| 2.2. Ouestion 2 et 3                                 |   |
| 3. Communication inter-VLANs                         | 6 |
| 3.1. Question 1                                      |   |
| 3.2. Question 2.                                     | 6 |
| 3.3. Ouestion 3. 4 et 5                              |   |
| Conclusion                                           |   |
|                                                      |   |

## 1. Mise en œuvre de VLAN

#### 1.1. **Question 1**

Les PCs étant dans le même réseau de type C, nous avons choisi le plan d'adressage suivant :

| Nom de l'équipement | Adresse IPv4 | Masque de sous-réseau |
|---------------------|--------------|-----------------------|
| PC1                 | 192.168.0.1  | 255.255.255.0         |
| PC2                 | 192.168.0.4  | 255.255.255.0         |

Ensuite, on crée les VLANs 10 et 20 sur le switch nommés respectivement COMPTA et MARKETING :

|                              | VLAN | Name      | Status | Ports                                                               |
|------------------------------|------|-----------|--------|---------------------------------------------------------------------|
| #configure terminal          |      |           |        |                                                                     |
|                              | -    | 1-51+     |        |                                                                     |
| (config)#vlan 10             | T    | derault   | active | rau/1/, rau/18, rau/19, rau/20                                      |
|                              |      |           |        | Fa0/21, Fa0/22, Fa0/23, Fa0/24                                      |
| (config-vlan)#name COMPTA    | 2    | prive     | active | F=0/1 F=0/2 F=0/3 F=0/4                                             |
|                              | ~    | PIIVO     | accive |                                                                     |
| (config-ylan)#ylan 20        |      |           |        | Fa0/5, Fa0/6, Fa0/7, Fa0/8                                          |
|                              | 3    | public    | active | Fa0/9. Fa0/10. Fa0/11. Fa0/12                                       |
| (config-vlan)#name MARKETING |      | F         |        | $E_{\rm P} 0/12$ $E_{\rm P} 0/14$ $E_{\rm P} 0/15$ $E_{\rm P} 0/16$ |
|                              |      |           |        | rau/15, rau/14, rau/15, rau/16                                      |
| (config-vlan)#end            | 5    | admin     | active |                                                                     |
|                              | 10   | СОМРТА    | active |                                                                     |
|                              |      |           |        |                                                                     |
|                              | 20   | MADERTING | active |                                                                     |

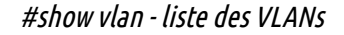

On affecte enfin les ports 1 à 3 au VLAN COMPTA (10) et les ports 4 à 6 au VLAN MARKETING (20) :

```
Switch(config)#int range FastEthernet 0/1 - 3
Switch(config-if-range)#switch
Switch(config-if-range)#switchport mode access
Switch (config-if-range) #switc
Switch(config-if-range) #switchport access vlan 10
Switch(config-if-range)#int range FastEthernet 0/4 - 6
Switch(config-if-range)#switch
Switch(config-if-range)#switchport mode acc
Switch(config-if-range)#switchport mode access
Switch(config-if-range)#swict
Switch (config-if-range) #switc
Switch(config-if-range)#switchport acc
Switch(config-if-range)#switchport access vlan 20
Affectation des ports aux VLANs
```

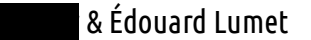

### 1.2. Question 2

On effectue maintenant des tests de ping entre les deux PCs :

| .4                                                                                                    |
|----------------------------------------------------------------------------------------------------|
| 4 avec 32 octets de données :<br>ps<1ms TTL=64<br>ps<1ms TTL=64<br>ps<1ms TTL=64<br>ps<1ms TTL=64                                                                                                  |
| :\Utilisateurs\iutrt2A>ping 192.168.0.1                                                                                                    |
| éponse de 192.168.0.1 : octets=32 temps<1ms TTL=64                                                                                                    |
| éponse de 192.168.0.1 : octets=32 temps<1ms TTL=64<br>éponse de 192.168.0.1 : octets=32 temps<1ms TTL=64<br>éponse de 192.168.0.1 : octets=32 temps<1ms TTL=64                                     |
| tatistiques Ping pour 192.168.0.1:<br>Paquets : envoyés = 4, reçus = 4, perdus = 0 (perte 0%),<br>urée approximative des boucles en millisecondes :<br>Minimum = 0ms, Maximum = 0ms, Moyenne = 0ms |
| ing PC2 > PC1 : OK                                                                                                    |
|                                                                                                    |

Les pings sont fonctionnels dans les deux sens entre les deux PCs.

### 1.3. Question 3

- Un domaine de broadcast est une aire logique d'un réseau informatique où n'importe quel ordinateur connecté au réseau peut directement transmettre à tous les autres ordinateurs du même domaine sans devoir passer par un routeur.
- Un domaine de collision est une aire logique d'un réseau informatique où les paquets de données peuvent entrer en collision entre eux, en particulier avec le protocole de communication Ethernet.

## 2. Travail sur le simulateur « Cisco Packet Tracer »

#### 2.1. **Question 1**

Le plan d'adressage que nous avons choisi est le suivant :

| Nom de l'équipement | Adresse IPv4  | Masque de sous-réseau | Gateway       |
|---------------------|---------------|-----------------------|---------------|
| PC1                 | 192.168.0.1   | 255.255.255.0         | 192.168.0.254 |
| PC2                 | 192.168.1.1   | 255.255.255.0         | 192.168.1.254 |
| Routeur (côté PC1)  | 192.168.0.254 | 255.255.255.0         |               |
| Routeur (côté PC2)  | 192.168.1.254 | 255.255.255.0         |               |

On configure ensuite les interfaces du routeur conformément au plan ci-dessus :

| Router(config) #int fa0/0                             | Router(config) #int fa1/0                              |  |  |  |  |  |
|-------------------------------------------------------|--------------------------------------------------------|--|--|--|--|--|
| Router(config-if)#ip addr 192.168.0.254 255.255.255.0 | Router(config-if) #ip addr 192.168.1.254 255.255.255.0 |  |  |  |  |  |
| Router(config-if) #no shutdown                        | Router(config-if) #no shutdown                         |  |  |  |  |  |

#### **Ouestion 2 et 3** 2.2.

Pour que les deux PCs puissent communiquer, il faut leur indiquer une adresse de passerelle par défaut afin qu'ils puissent sortir de leur sous-réseau. Voir plan d'adressage. Ci-dessous, la configuration IPv4 de PC1 :

| IP Configuratio  | n X           |
|------------------|---------------|
| IP Configuration |               |
| O DHCP           | Static        |
| IP Address       | 192.168.1.1   |
| Subnet Mask      | 255.255.255.0 |
| Default Gateway  | 192.168.1.254 |
| DNS Server       |               |

On effectue alors un test de ping en mode simulation entre les deux PCs.

|                                       | * | Simulation Panel |                   |           |             |           |      |      |
|---------------------------------------|---|------------------|-------------------|-----------|-------------|-----------|------|------|
|                                       |   | Lis              | Liste d'évènement |           |             |           |      |      |
|                                       |   | Vis              | 5.                | Time(sec) | Last Device | At Device | Туре | Info |
|                                       |   |                  |                   | 0.000     |             | PC1       | ICMP |      |
|                                       |   |                  |                   | 0.001     | PC1         | Router0   | ICMP |      |
|                                       |   |                  |                   | 0.002     | Router0     | PC2       | ICMP |      |
|                                       |   |                  |                   | 0.003     | PC2         | Router0   | ICMP |      |
|                                       |   |                  | 9                 | 0.004     | Router0     | PC1       | ICMP |      |
| PC-PT<br>PC1 Router-PT<br>Router0 PC2 |   |                  |                   |           |             |           |      |      |

Le test de ping est fonctionnel et on voit que PC1 envoie bien à sa passerelle par défaut (le routeur), ce dernier routant bien le ping vers PC2.

## 3. Communication inter-VLANs

## 3.1. Question 1

Un lien trunk, ici trunk-VLAN, est une liaison typiquement entre un switch et un routeur (ou parfois entre deux routeurs) qui permet de véhiculer des trames ayant des étiquettes de différents VLANs. Sur un tel lien, on pourra par exemple véhiculer des trames « taggées » 10 et d'autres 20. Le protocole de couche 2 utilisé est 802.1Q.

## 3.2. Question 2

Après avoir configuré les PCs comme indiqué (énoncé, page 4), sur le routeur, on active et on configure deux sous-interfaces pour l'interface physique FE0/0 :

```
Router>en
Router#conf t
Enter configuration commands, one per line. End with CNTL/Z.
Router(config) #int fa0/0.10
Router(config-subif) #ip addr 192.168.50.1 255.255.255.0
% Configuring IP routing on a LAN subinterface is only allowed if that
subinterface is already configured as part of an IEEE 802.10, IEEE 802.10,
or ISL vLAN.
Router(config-subif)#?
                                                                            Configuration
                                                                                               de
                                                                                                     la
  arp
               Set arp type (arpa, probe, snap) or timeout
                                                                            sous-interface FE0/0.10
  bandwidth
               Set bandwidth informational parameter
               Specify interface throughput delay
  delay
                                                                            pour router le trafic
  description
                Interface specific description
                                                                            étiqueté VLAN 10.
  encapsulation Set encapsulation type for an interface
  exit
                Exit from interface configuration mode
                Interface Internet Protocol config commands
 ip
 ipv6
                IPv6 interface subcommands
                Set the interface Maximum Transmission Unit (MTU)
  mtu
               Negate a command or set its defaults
 no
                Shutdown the selected interface
  shutdown
  standby
                HSRP interface configuration commands
Router(config-subif) #encap
Router(config-subif) #encapsulation dot
Router(config-subif) #encapsulation dot10 ?
  <1-1005> IEEE 802.1Q VLAN ID
Router(config-subif) #encapsulation dot1Q 10
Router(config-subif) #ip addr 192.168.50.1 255.255.255.0
Router(config-subif) #no shutdown
Router(config-subif) #int fa0/0.20
                                                                            Configuration
                                                                                               de
                                                                                                     la
Router(config-subif) #encap
Router(config-subif) #encapsulation do
                                                                            sous-interface FE0/0.20
Router(config-subif) #encapsulation dot1Q 20
                                                                            pour router le trafic
Router(config-subif) #ip addr 192.168.250.1 255.255.255.0
                                                                            étiqueté VLAN 20.
Router(config-subif) #no shut
Router(config-subif) #
```

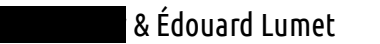

## *3.3. Question 3, 4 et 5*

On peut maintenant tester la connectivité entre deux PCs appartenant à deux VLANs différents :

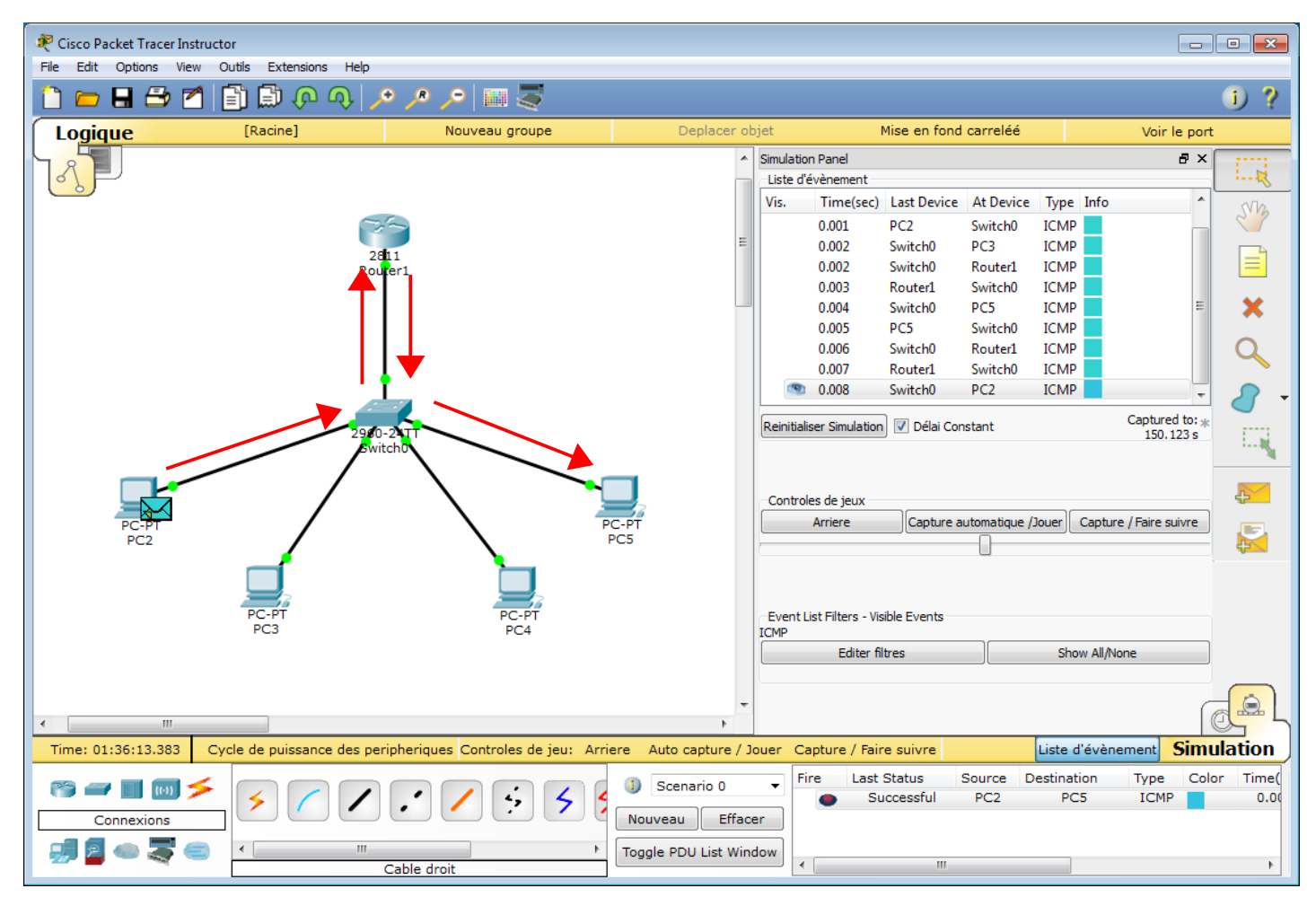

Ici, un ping de PC2 vers PC5 (appartenant respectivement aux VLANs 10 et 20) est fonctionnel. Le routage inter-VLAN fonctionne donc dans notre topologie.

Les flèches rouges représentent le chemin emprunté par la partie 'echo request' du ping. La réponse emprunte le même chemin, dans l'autre sens. En effet, les deux machines n'étant pas dans le même réseau, elles doivent recourir à un routeur et le trunk-VLAN entre le switch et le routeur permet d'acheminer les messages étiquetés VLAN.

| & Édo                                                          | uard Lui                              | met                                                     | ARCHI                                  | 1 – TP 1                       |                                                  | 13/09/16                                |
|----------------------------------------------------------------|---------------------------------------|---------------------------------------------------------|----------------------------------------|--------------------------------|--------------------------------------------------|-----------------------------------------|
|                                                                |                                       |                                                         | A la periph<br>Source: P<br>Destinatio | nerique: PC2<br>C2<br>n: PC5   | 1                                                |                                         |
| A la peripherique: Switch0                                     |                                       |                                                         |                                        |                                |                                                  | Out Layers                              |
| Source: PC2                                                    | 2                                     |                                                         |                                        |                                |                                                  | Layer7                                  |
| Destination: PC5                                               |                                       |                                                         |                                        |                                |                                                  | Layer6                                  |
| In Layers                                                      |                                       | Out Layers                                              |                                        |                                |                                                  | Layer5                                  |
| Layer7                                                         |                                       | Layer7                                                  |                                        |                                |                                                  | Layer4                                  |
| Layer6                                                         |                                       | Layer6                                                  |                                        |                                |                                                  | Couche 3: Entete IP Src. IP:            |
| Layer5                                                         |                                       | Layer5                                                  |                                        |                                |                                                  | 192.168.50.2, Dest. IP: 192.168.250.3   |
| Layer4                                                         |                                       | Layer4                                                  |                                        |                                |                                                  | Couche 2: Ethernet II entete            |
| Layer3                                                         |                                       | Layer3                                                  |                                        |                                |                                                  | 0001.97D7.829C >> 0001.C73D.7501        |
| Couche 2: Ethernet II entete<br>0001.97D7.829C >> 0001.C73D.75 | 501                                   | Couche 2: Dot1q<br>0001.97D7.829C                       | Header<br>>> 0001.                     | C73D.7501                      |                                                  | Couche 1 : port(s):FastEthernet0        |
| Couche 1: port FastEthernet0/2                                 |                                       | Couche 1 : port(s<br>FastEthernet0/10                   | s):FastEthe                            | ernet0/3                       |                                                  |                                         |
|                                                                |                                       |                                                         | In Layer                               | rs                             |                                                  | Out Layers                              |
| A la apriabariavas Guitabo                                     |                                       |                                                         | Laver6                                 |                                |                                                  | Laver6                                  |
| Source: PC2                                                    |                                       |                                                         | Laver5                                 |                                |                                                  | Laver5                                  |
| Destination: PC5                                               | 4                                     |                                                         | Layer4                                 |                                |                                                  | Layer4                                  |
| In Lavers                                                      |                                       | OutLavers                                               | Couche                                 | 3: Entete IP Src.              | IP:                                              | Couche 3: Entete IP Src. IP:            |
| Laver7                                                         |                                       | Laver7                                                  | 192.168                                | .50.2, Dest. IP: 1             | 92.168.250.3                                     | ) 192.168.50.2, Dest. IP: 192.168.250.3 |
| Laver6                                                         |                                       | Laver6                                                  | Couche                                 | 2: Dot1a Header                |                                                  | Couche 2: Dotto Header                  |
| Laver5                                                         |                                       | Laver5                                                  | 0001.97                                | D7.829C >> 000                 | 1.C73D.7501                                      | 0001.C73D.7501 >> 0030.F226.1280        |
| Laver4                                                         |                                       | Laver4                                                  | Couche                                 | 1: port FastEther              | net0/0                                           | Couche 1 : port(s):FastEthernet0/0      |
| Laver3                                                         |                                       | Laver3                                                  |                                        | ~                              |                                                  |                                         |
| Couche 2: Dot1q Header                                         | 280                                   | Couche 2: Eth                                           | ernet II e                             | entete                         | 1                                                |                                         |
| 0001.C/3D./301 >> 0030.1220.1                                  | 200                                   | 0001.C/3D./3                                            |                                        | 50.1220.1200                   | -                                                |                                         |
| Couche 1: port Pastetherneto/10                                |                                       | Couche 1 : po                                           | rt(s):rast                             | Ethernetu/24                   | ]                                                |                                         |
| A I<br>So<br>De                                                | a peripher<br>urce: PC2<br>stination: | PC5                                                     | 5                                      |                                |                                                  |                                         |
| In                                                             | Layers                                |                                                         |                                        | Out Layers                     |                                                  |                                         |
| Lay                                                            | /er7                                  |                                                         |                                        | Layer7                         |                                                  |                                         |
| Lay                                                            | /er6                                  |                                                         |                                        | Layer6                         |                                                  |                                         |
| Lay                                                            | yer5                                  |                                                         |                                        | Layer5                         |                                                  |                                         |
| Lay                                                            | /er4                                  | the ID Care ID:                                         |                                        | Layer4                         |                                                  |                                         |
| 193<br>ICI                                                     | ucne 3: Er<br>2.168.50.2<br>MP Messag | ntete IP Src. IP:<br>2, Dest. IP: 192.168<br>ge Type: 8 | 3.250.3                                | 192.168.250.3<br>ICMP Message  | ete IP Src. IP:<br>3, Dest. IP: 192<br>e Type: 0 | .168.50.2                               |
| Co<br>00                                                       | uche 2: Et<br>01.C73D.7               | thernet II entete<br>7501 >> 0030.F226.                 | .1280                                  | Couche 2: Eth<br>0030.F226.128 | ernet II entete<br>30 >> 0001.C7                 | 3D.7501                                 |
| Co                                                             | uche 1: pr                            | ort FastEthernet0                                       |                                        | Couche 1 : po                  | rt(s):FastEtherr                                 | net0                                    |

- 1. Trame originelle au niveau de PC2 à destination de PC5 (ping PC2 > PC5). Les protocoles sont IPv4 et Ethernet.
- 2. Ping arrivé sur le switch. Le protocole de couche 2 devient 802.1Q : le switch encapsule la trame reçue dans une trame 802.1Q comprenant le tag VLAN 10. En effet, la trame arrive sur FE0/1 qui appartient au VLAN10.
- 3. Le ping arrive au niveau du routeur qui va renvoyer la trame vers le switch pour PC5.
- 4. La trame arrive de nouveau au switch qui, ce dernier, désencapsule la couche 2 afin de supprimer le tag VLAN. Le protocole de couche 2 redevient Ethernet.
- 5. Le ping arrive enfin à PC5. Le ping reply reprendra le chemin inverse selon le même principe.

## Conclusion

Ce TP nous a permis de nous remémorer les notions de VLAN et de configuration des Switches Cisco. En effet, ces notions ont été étudiées au cours de l'année précédente.